## Submitting a Foodborne Illness Complaint Washoe County Environmental Health Services

## 1. Login to Account\*

\*First-time users will need to register for an account. Login if you already have an account. If you do not have an account, click "New Users: Register for an Account"

| Home  | Building      | <b>Business Licensing</b> | Enforcement     | Engineering        | Fire        | Health District | Planning | Public Works |
|-------|---------------|---------------------------|-----------------|--------------------|-------------|-----------------|----------|--------------|
| Advan | ced Search    |                           |                 |                    |             |                 |          |              |
| User  | Name or E-    | mail:                     | Passv           | vord:              |             | Login           | »        |              |
| Reme  | mber me on ti | his computer l've forgot  | ten my password | New Users: Registe | er for an A | ccount          |          |              |

## 2. Begin the Complaint Process

- a. Click on "Health District" on the top menu
- b. Click on "Create an Application by Agency"

| Home     | Building      | Business Lic | ensing | Enforcement    | Engineering | Fire | Health District | Planning | Public Works |
|----------|---------------|--------------|--------|----------------|-------------|------|-----------------|----------|--------------|
| Create a | an Applicatio | on by Agency | Searc  | h Applications |             |      |                 |          |              |

- c. Click on "Health"
- d. Select "Washoe County Food Illness Complaint"

| ✓ Health                                               |
|--------------------------------------------------------|
| OWashoe County - Air Quality Pollution Control         |
| ○Washoe County - Asbestos                              |
| ○Washoe County - Child Care Facility                   |
| ○Washoe County - Cottage Food Operation                |
| OWashoe County - Earm-to-Eork                          |
| Washoe County - Food Illness Complaint                 |
| OWashoe County - Food Permit                           |
| OWashoe County - Food Permit Exemption                 |
| OWashoe County - Garbage Exemption                     |
| OWashoe County - Invasive Body Decoration              |
| ○Washoe County - Liquid Waste Trucks                   |
| ○Washoe County - Mobile Home & RV Parks                |
| ○Washoe County - Public Accommodations                 |
| ○Washoe County - Public Bathing Permit                 |
| ○Washoe County - RV Dump Stations                      |
| ○Washoe County - Schools Permit                        |
| OWashoe County - Stationary Source                     |
| OWashoe County - Underground Storage Tanks Site Permit |
| OWashoe County - Waste Generator Registration          |
| ○ Washoe County - Waste Management                     |
| ○Washoe County - Well Construction                     |
| ○Washoe County - Woodstove                             |

e. Click "Continue Application"

f. Follow the prompts to continue filling out the complaint